# ç,,;畚 ARP ã,¹ãf^ãf¼ãf ã�®è,,†å¼±æ€§

 $\tilde{a}, \notin \tilde{a}f \gg \tilde{a}f \gg \tilde{a}, \# \tilde{a}, \# \tilde{a}f \approx \tilde{a}f / ID : cisco-sa-Medium<math>20070724$ -arp $a^{\diamond} \Rightarrow a \dots \neg e - \langle a - Y : 2007-07-24 \ 16:00$  $\tilde{a}f \Rightarrow \tilde{a}f / \tilde{a}, \tilde{a}f S \tilde{a}f^3 \ 1.1 : Final$  $CVSS \tilde{a}, \tilde{a}, \tilde{a}, \tilde{a}, \tilde{c} : \frac{4.7}{3}$  $a > \tilde{z} \notin \tilde{c} ; \tilde{c} - :$  No Workarounds availableCisco  $\tilde{a}f \notin \tilde{a}, \circ ID :$ 

<u>CVE-2007-</u> <u>4012</u> <u>CVE-2007-</u> <u>4011</u>

### 日本語ã�«ã,^ã,<æf...å ±ã�<sup>−</sup>ã€�è<±èªžã�«ã,^ã,<原æ-‡ã�®é�žå...¬å¼�ã∢

### æ¦,è¦�

Cisco Wireless LAN Controllerï<sup>1</sup>/4<sup>°</sup>WLC;  $\tilde{a}f^{-}\tilde{a}, \tilde{a}f^{-}\tilde{a}, \tilde{a}f^{-}\tilde{a}, \tilde{a}f^{-}\tilde{a}f^{-}\tilde{a$ 

ã,¢ãf‰ãf¬ã,¹è§£æ±°ãf—ãfãf^ã,³ãf«ï¼‰ãfã,±ãffãf^ã�®å‡¦ç�†æ-¹æ³•ã�«è¤‡æ•°ã�®è"†å¼±æ€§ Denial of Serviceï¼^DoS;

ã,µãf¼ãf"ã,¹æ‹'å�¦ï¼‰ã�Œç™ºç″Ÿã�™ã,‹å�¯èf½æ€§ã�Œã�,ã,Šã�¾ã�™ã€,

Cisco

���客æ§~ã�¨ãfãf¼ãf^ãfŠãf¼ã�«å¯¾ã�—ã�¦ã�"ã�®è"†å¼±æ€§ã,′通知ã�—ã€�

��ã,¢ãf‰ãf�ã,¤ã,¶ãfªã�¯ã€�<u>https://sec.cloudapps.cisco.com/security/center/content/CiscoSecurityA</u> sa-20070724-arp �å...¬é-<ã�•ã,Œã�¦ã�,,ã�¾ã�™ã€,

## 該å¹⁄2"裹⁄2å"�

特ã�«æ~Žè¨~ã�•ã,Œã�¦ã�"ã�ªã�"é™�ã,Šã€�ã�"ã�®ãf‰ã,ãf¥ãf¡ãf³ãf^ã�§èª¬æ~Žã�•ã,Œ 4.1�4.0�3.2��ã,^ã�³ã��ã,Œä»¥å‰�ã�®ãf�ãf¼ã,¸ãf§ãf³ã�® Wireless LAN Controller

ã,½ãf•ãf^ã,¦ã,§ã,¢ã�«è©²å½"ã�—ã�¾ã�™ã€,ã�"ã�®è,,†å¼±æ€§ã�«å¯¾ã�™ã,<ä¿®æ£ã,'å�«ã, ãfªãfªãf¼ã,¹ã,'碰èª�ã�™ã,<ã�«ã�¯ã€�ã�"ã�®ã,¢ãf‰ãf�ã,¤ã,¶ãfªã�®ã€Œã,½ãf•ãf^ã,¦ã,§ã,¢ ãf�ãf¼ã,¸ãf§ãf³ã�¨ä¿®æ£ã€�ã�®ã,»ã,¯ã,∙ãf§ãf³ã,'å�,ç...§ã�—ã�¦ã��ã� ã�•ã�,"ã€,

特定ã�®ãf‡ãf�ã,¤ã,¹ã�§å®Ÿè¡Œã�•ã,Œã�¦ã�"ã,< WLC ã,∙ã,¹ãf†ãf ã,½ãf•ãf^ã,¦ã,§ã,¢ã�®ãf�ãf¼ã,¸ãf§ãf³ã�¯ã€�次ã�®ã�"ã�šã,Œã�<ã�®æ–¹æ³•ã�§ç¢°èª�ã€

 Web ã,¤ãf³ã,¿ãf¼ãf•ã,§ã,¤ã,¹ã♦§ Monitor ã,¿ãf−ã,'é �<sub>3</sub>択ã�—ã€�å·¦å�´ã�®ãfšã,¤ãf<sup>3</sup>ã�§ Summary

ã, 'ã, ¯ãf<sup>a</sup>ãffã, ¯ã�—ã€�「Software Versionã€�ã,′碰è<sup>a</sup>�ã�—ã�¾ã�™ã€,

ã,³ãfžãf³ãf‰ãf©ã,¤ãf³ã,¿ãf¼ãf•ã,§ã,¤ã,¹ã�§ã€Œshow
 sysinfoã€@ã@¨å...¥åŠ>ã@—ã€@「Product Versionã€@ã,'碰èª@ã@—ã@¾ã@™ã€,

#### è,,†å¼±æ€§ã�®ã�,ã,<製å"�

#### è,,†å¼±æ€§ã,`å�«ã,€ãf�ãf¼ã,¸ãf§ãf³ã�®ã,½ãf•ãf^ã,¦ã,§ã,¢ã�¯ã€�次ã�®ãf�ãf¼ãf‰ã,¦ã,§ã, ãf—ãf©ãffãf^ãf•ã,©ãf¼ãf ã�§ç¨¼åf�ã�—ã�¦ã�"ã,‹å�¯èf½æ€§ã�Œã�,ã,Šã�¾ã�™ã€,

- Cisco 4100 ã,  $\cdot \tilde{a}f^{a}\tilde{a}f^{1/4}\tilde{a}$ , °  $\tilde{a}f^{-}\tilde{a}$ , ¤ã, ¢ã $f^{-}\tilde{a}$ , <sup>1</sup> LAN ã, <sup>3</sup>ã $f^{3}\tilde{a}f^{-}\tilde{a}f\tilde{a}f^{1/4}\tilde{a}f^{\odot}$
- Cisco 4400 ã,  $\cdot \tilde{a}f^{a}\tilde{a}f^{1/4}\tilde{a}$ , °  $\tilde{a}f^{-}\tilde{a}$ , ¤ã, ¢ã $f \neg \tilde{a}$ , <sup>1</sup> LAN ã, <sup>3</sup> $\tilde{a}f^{3}\tilde{a}f^{-}\tilde{a}f\tilde{a}f^{1/4}\tilde{a}f^{\odot}$
- Cisco Airespace 4000 ã,  $\cdot \tilde{a}f^{*}\tilde{a}f^{1/4}\tilde{a}$ ,  $\circ \tilde{a}f^{-}\tilde{a}$ ,  $\mathbb{a}\tilde{a}f\mathbb{a}\tilde{a}f^{-}\tilde{a}$ ,  $^{1}$  LAN  $\tilde{a}$ ,  $^{3}\tilde{a}f^{3}\tilde{a}f^{-}\tilde{a}f\tilde{a}f^{1/4}\tilde{a}f\mathbb{O}$
- Cisco Catalyst 6500  $\tilde{a}, \tilde{a}f^{a}\tilde{a}f^{1/4}\tilde{a}, \tilde{a}f^{-}\tilde{a}, \tilde{a}f\tilde{a}f^{-}\tilde{a}, \tilde{a}f\tilde{a}f^{1/4}\tilde{a}f^{(a)}, \tilde{a}f\tilde{a}f\tilde{a}f^{1/4}\tilde{a}f^{(a)}, \tilde{a}f\tilde{a}f^{1/4}\tilde{a}f^{(a)}$
- Cisco Catalyst 3750 ã, ·ãf<sup>a</sup>ãf<sup>1</sup>⁄4ã, ° Integrated Wireless LAN Controller

#### è,,†å¼±æ€§ã,'å�«ã,"ã�§ã�"ã�³ã�"ã�"ã�Œç¢°èª�ã�•ã,Œã�Ÿè£½å"�

#### 次ã�®ãf�ãf¼ãf‰ã,¦ã,§ã,¢

ãf—ãf©ãffãf^ãf•ã,©ãf¼ãf ã�¯ã€�ã�"ã�®è,,†å¼±æ€§ã�«ã�¯è©²å½"ã�—ã�¾ã�>ã,"ã€,

- Cisco 2000 ã, ·ãfªãf¼ã,º ãf⁻ã,¤ã,¢ãf¬ã,¹ LAN ã,³ãf³ãf^ãfãf¼ãf©
- Cisco 2100 ã,  $\cdot \tilde{a}f^{a}\tilde{a}f^{1/4}\tilde{a}$ , °  $\tilde{a}f^{-}\tilde{a}$ , ¤ã, ¢ã $f^{-}\tilde{a}$ , <sup>1</sup> LAN ã, <sup>3</sup>ã $f^{3}\tilde{a}f^{-}\tilde{a}f\tilde{a}f^{1/4}\tilde{a}f^{\odot}$
- Cisco Airespace 3500 ã,  $\cdot \tilde{a} f^{a} \tilde{a} f^{1/4} \tilde{a}$ , ° WLAN Controller
- Cisco 526 Wireless Express Mobility Controller
- Cisco Wireless LAN Controller Moduleï¼^NM-AIR-WLC6-K9ã € NME-AIR-WLC8-K9〠NME-AIR-WLC12-K9)
- 1100 ã, ·ãf<sup>a</sup>ãf<sup>1</sup>⁄4ã, °ã € 1200 ã, ·ãf<sup>a</sup>ãf<sup>1</sup>⁄4ã, °ã € AP340/350
   ã � °ã � ©ã � ®ã, <sup>1</sup>ã, ¿ãf<sup>3</sup>ãf‰ã, ¢ãfãf<sup>3</sup>ã, ¢ã, <sup>−</sup>ã, »ã, <sup>1</sup>ãf � ã, ¤ãf<sup>3</sup>ãf ^
- Cisco 3800 ã, ·ãf<sup>a</sup>ãf<sup>1</sup>⁄4ã,° ã,µf<sup>1</sup>⁄4ãf"ã,¹çµa<sup>4</sup>, °åž<ãf«ãf¼ã,¿</li>
- Cisco 2800 ã, āf<sup>a</sup>ãf<sup>1</sup>/4ã, ã, µf<sup>1</sup>/4ãf<sup>1</sup>, çµa <sup>(a)</sup>, čáf <sup>(a)</sup>, čáf <sup>(a</sup>
- Cisco 1800 ã,  $\cdot$ ãf<sup>a</sup>ãf<sup>1</sup>⁄4ã, ° Integrated Services Router
- Cisco 800  $\tilde{a}, \cdot \tilde{a} f^{a} \tilde{a} f^{1} / 4 \tilde{a}, ^{\circ} \tilde{a} f \ll \tilde{a} f^{1} / 4 \tilde{a}, ;$

# 詳ç´°

Cisco Wireless LAN Controller ��Lightweight ã,¢ã,¯ã,»ã,¹ ãf�ã,¤ãf³ãf^é–"ã�Šã,^ã�³

Wireless LAN Controller

é–"ã�®ãfªã,¢ãf«ã,¿ã,¤ãf 通ä¿jã,'å�¯èf½ã�«ã�—ã€�ã,∙ã,¹ãf†ãf å...¨ä½"ã�«ã,�ã�Ÿã,‹ä¸å¤®é›†ä WLAN è¨å®šã�Šã,^ã�³ç®jç�†ã,'実ç�¾ã�™ã,‹è£½å"�ã�§ã�™ã€,

ARP ��ãfãf¼ã,«ãf« ãf�ãffãf^ãf¯ãf¼ã,¯ä,Šã�®ãf‡ãf�ã,¤ã,¹ã�® IP

ã,¢ãf‰ãf¬ã,¹ã�¨ã��ã�®ãf�ãf¼ãf‰ã,¦ã,§ã,¢

ã,¢ãf‰ãf¬ã,¹ã,'ãfžãffãf″ãf<sup>3</sup>ã,°ã�™ã,‹ãf—ãfãf^ã,³ãf«ã�§ã�™ã€,

WLC ã **@ B**ãf¦ãf<ã,ãf£ã,<sup>1</sup>ãf<sup>^</sup> ARP

ãf^ãf©ãf•ã,£ãffã,¯ã�®å‡¦ç�†æ-¹æ³•ã�«ã�¯è"†å¼±æ€§ã�Œã�,ã,Šã€�å�Œã�~ãf¢ãf"ãfªãf†ã,£ ã,°ãf«ãf¼ãf—å†...ã�® Wireless LAN Controller é-"ã�® LAN

ãfªãf<sup>3</sup>ã, ¯ã�«ã€�ãf¦ãf<ã,ãf£ã,¹ãf^ ARP

�æ±,ã�Œãf•ãf©ãffãf‡ã,£ãf<sup>3</sup>ã,°ã�•ã,Œã,‹å�¯èf½æ€§ã�Œã�,ã,Šã�¾ã�™ã€,

<u>RFC4436</u> �ã�<sup>¯</sup>ã€�IP ãf�ãf¼ã, ãf§ãf<sup>3</sup> 4

āf›ã,¹ãf^ã�Œä»¥å‰�ã�«æŽ¥ç¶šã�—ã�¦ã�"ã�Ÿãf�ãffãf^ãf<sup>–</sup>ãf¼ã,<sup>–</sup>ã�«å†�接ç¶šã�—ã� DHCP ã,¢ãf‰ãf¬ã,¹

ãfªãf¼ã,¹ã,'è¦�æ±,ã�™ã,‹å¿…è¦�ã�<sup>−</sup>ã�,ã,Šã�¾ã�>ã,"ã€,å†�接ç¶šã�§ã�,ã,‹ã�"ã�¨ã,'碰èª ã,²ãf¼ãf^ã,¦ã,§ã,¤ã�®ã,¢ãf‰ãf¬ã,¹å®>ã�¦ã�«ã€�ãf¦ãf<ã,ãf£ã,¹ãf^ ARP

�æ±,ã,'é€�ä¿jã�—ã�¾ã�™ã€,

è,,†å¼±æ€§ã,`å�«ã,€ WLC ã�¯ã€�ãf¯ã,¤ãf¤ãf¬ã,¹

ã, āf©ã, ¤ã, ¢ãf³ãf^ã �<ã, ‰ã �®ãf¦ãf<ã,ãf£ã, 1ãf^ ARP

�æ±,ã,'誤ã�£ã�¦å‡¦ç�†ã�™ã,‹å�¯èf½æ€§ã�Œã�,ã,Šã€�ã�@ã�®çµ�æžœ ARP

ã,¹ãf^ãf¼ãf ã�Œç™°ç″Ÿã�—ã�¾ã�™ã€,ã�"ã�®è"†å¼±æ€§ã�Œéœ²å′^ã�™ã,‹ã�®ã�¯ã€�2

�� WLC ��ä,€ã�®ãf¬ã,¤ãf¤ 2 VLAN

ã,»ãffãf^ã�«æŽ¥ç¶šã�—ã�¦ã�"ã�¦ã€�ã��ã,Œã�žã,Œã�Œãf¯ã,¤ãf¤ãf¬ã,¹

ã,¯ãf©ã,¤ã,¢ãf³ãf^ã�®ã,³ãf³ãf†ã,ã,¹ãf^ã,'ä¿�æŒ�ã�™ã,‹å´å�^ã�§ã�™ã€,ã�"ã,Œã�Œç™°ç″Ÿã∢ 3ï¼^ã,µãf–ãf�ãffãf^é–")ãfãf¼ãfŸãf³ã,°ã�®å¾Œã€�ã�¾ã�Ÿã�¯ã,²ã,¹ãf^

WLANï¼^auto-anchor)ã,'使ç″¨ã�—ã�¦ã�"ã,<ã�¨ã��ã�§ã�™ã€,

ã,⁻ãf©ã,¤ã,¢ãf³ãf^ã�Œã€�ãf¬ã,¤ãf¤ 2

ã,¤ãf³ãf•ãf©ã,¹ãf^ãf©ã,¯ãf�ãf£ã�§å¦ç¿'ã�•ã,Œã�¦ã�"ã�ªã�,, MAC

ã,¢ãf‰ãf¬ã,¹ã,'å®>å...^ã�¨ã�—ã�Ÿãf¦ãf‹ã,ãf£ã,¹ãf^ ARP

�æ±,ã,′é€�ä¿¡ã�—ã�Ÿå ′å�^ã€�ã��ã�®è¦�æ±,ã�¯ WLC

ã�<ã,‰é€�凰ã�•ã,Œã�Ÿå¾Œã€�ãf¬ã,¤ãf¤ 2

ãf‰ãf¡ã,¤ãf³å†...ã�®å...¨ãf�ãf¼ãf^ã�«ãf•ãf©ãffãf‡ã,£ãf³ã,°ã�•ã,Œã�¾ã�™ã€,ã�"ã�®çµ�æ �ç>®ã�® WLC ã�Œ ARP

`�æ±,ã,'å†�処ç�†ã�—ã€�ã�"ã�®ãf′ã,±ãffãf^ã,'誤ã�£ã�¦å†�転é€�ã�—ãf�ãffãf^ãf<sup>-</sup>ã

arpunicast 機èf½ã�Œæœ‰åйã�«ã�ªã�£ã�¦ã�"ã,< WLC ��å®>å...^ã�Œæ—¢çŸ¥ã�®ã,¯ãf©ã,¤ã,¢ãf³ãf^ ã,³ãf³ãf†ã,ã,¹ãf^ã�® IP ã,¢ãf‰ãf¬ã,¹ã�§ã�,ã,<ãf–ãfãf¼ãf‰ã,ãf£ã,¹ãf^ ARP

ãťã,±ãffãf^ã,'å†�転é€�ã�—ã�¾ã�™ã€,ã��ã�®ã�Ÿã,�ã€�å<sup>−</sup>¾å¿œã�™ã,‹ VLAN �複æ•°ã�® WLC ã�Œè¨ç½®ã�•ã,Œã�¦ã�"ã,‹å ´å�^ã€�ARP  $\tilde{a},^{1}\tilde{a}f^{\tilde{a}}f^{\tilde{a}}f^{\tilde{a}}\tilde{a} \\ \oplus CSCsj50374(\underline{c}^{TM})*\acute{CE}^{\tilde{a}}f^{\tilde{a}}\tilde{a}f^{\tilde{a}}\tilde{a}f^{\tilde{a}$ 

ãf¬ã,¤ãf¤ 3ï¼^L3)ãfãf¼ãfŸãf³ã,°ã�§ã�¯ã€�ãf¯ã,¤ãf¤ãf¬ã,¹ ã,¯ãf©ã,¤ã,¢ãf³ãfˆã�Œ 1

��ã,³ãf³ãf^ãfãf¼ãf©ã�<ã,‰å^¥ã�®ã,³ãf³ãf^ãfãf¼ãf©ã�«ç§»å‹•ã�—ã�¾ã�™ã�Œã€�ç§ LAN ã,¤ãf³ã,¿ãf¼ãf•ã,§ã,¤ã,¹ã�¯ã€�ã��ã,Œã�žã,Œå°¥ã�® IP

ã,µãf–ãf�ãffãf<sup>°</sup>ã�«æ‰€å±žã�—ã�¦ã�"ã�¾ã�™ã€,ã�"ã�®å ´å�^ã€�ãf¦ãf<ã,ãf£ã,¹ãf<sup>°</sup> ARP �ã,¢ãf<sup>3</sup>ã,«ãf¼

ã,³ãf³ãf^ãfãf¼ãf©ã�«ãf^ãf³ãf�ãfªãf³ã,°ã�§æ^»ã�•ã,Œã,<ã�"ã�¨ã�¯ã�,ã,Šã�¾ã�>ã,"ã�Œã€€ ARP �ãfãf¼ã,«ãf« VLAN

Ĩð�ĸé€�凰ã�•ã,Œã,‹å�<sup>¯</sup>èf½æ€§ã�Œã�,ã,Šã�¾ã�™ã€,ã�"ã�®è,,†å¼±æ€§ã�<sup>¯</sup>ã€�<u>CSCsj70841</u>

注ī¼š4.1ã,^ã,Šå‰�ã�®ãf�ãf¼ã, ãf§ãf³ã�®ã,½ãf•ãf^ã,¦ã,§ã,¢ã�§ã�¯ã€�ãf¬ã,¤ãf¤3ãfãf¼ãfŸãf³

## å>žé�¿Ç−

ã,»ã,ãf¥ãfªãf†ã,£ã,'強化ã�™ã,<ã�Ÿã,�ã€�ã�™ã�¹ã�¦ã�®ã,¯ãf©ã,¤ã,¢ãf³ãf^ã�Œ

DHCP ã,µãf¼ãf�ã�<ã,‰ IP

ã,¢ãf‰ãf¬ã,¹ã,'å�–å¾—ã�™ã,<ã,^ã�†ã�«é�‹ç″¨ã�™ã,<ã�"ã�¨ã,'推奨ã�—ã�¾ã�™ã€,ã�" WLAN � DHCP Required

ã, 'è¨å®šã�—ã�¾ã�™ã€,ã�"ã,Œã�«ã,^ã,Šã€�ã,¯ãf©ã,¤ã,¢ãf³ãf^ã�®å›ºå®š IP

ã,¢ãf‰ãf¬ã,¹ã�Œä½;ç‴¨ã�§ã��ã�ªã��ã@ªã,Šã�¾ã�™ã€,DHCP Required

ã, 'é�,択ã�—ã�Ÿå ′å�^ã€�ã,¯ãf©ã,¤ã,¢ãf³ãf^ã�¯å¿...ã�š DHCP ã�§ IP

ã,¢ãf‰ãf¬ã,¹ã,'å�–å¾—ã�™ã,‹å¿...è¦�ã�Œã�,ã,Šã�¾ã�™ã€,困定 IP

ã,¢ãf‰ãf¬ã,¹ã�Œå‰²ã,Šå½"ã�¦ã,‰ã,Œã�Ÿã,¯ãf©ã,¤ã,¢ãf³ãf^ã�¯ãf�ãffãf^ãf¯ãf¼ã,¯ã�«æŽ¥ç DHCP ãf—ãfã,ã,∙ã�¨ã�—ã�¦æ©Ÿèf½ã�™ã,‹ã�®ã�§ã€�DHCP

ãf^ãf©ãf•ã,£ãffã,¯ã,′⇔£è¦−ã�—ã�¾ã�™ã€,

通å, ã⊕ã�"ã�®å›žé�¿ç−ã�¯ã€�ãf�ãffãf^ãf¯ãf¼ã,¯ã�®å�,åŠæ−¹å¼�ã�¨ã�—ã�¦

 $\underline{\text{RFC4436}} \, \tilde{a} \, \boldsymbol{\textcircled{}} \, \mathbb{R} \, \tilde{a} \, \tilde{f}_{i} \, \tilde{a}_{i} \, \tilde{a}_{i$ 

ã,¯ãf©ã,¤ã,¢ãf³ãf^ã�«æœ‰åйã�§ã�™ã€,ã�"ã�®å>žé�¿ç–ã�¯ã€�ARP

ā,¹ãf^ãf¼ãf ã,′発ç″Ÿã�•ã�>ã,<ã�Ÿã,�ã�®ãf′ã,±ãffãf^ã,′æ"�å>³çš"ã�«ä½œæ^�ã�™ã,<試ã�¿ã

<u>CSCsj50374(ç™»éŒ</u>²ãf¦ãf¼ã,¶å°,ç"¨)ã�«é−¢é€£ã�™ã,‹è,,†å¼±æ€§ã�®ä,�æ£å^©ç″¨ã,'å�—ã�'ã�¦ã€

<#root>

config network arpunicast disable

#### ��ã,»ã,¯ã,∙ãf§ãf³ã�§ã�¯ã€�WLAN ã�§ DHCP ã,µãf¼ãf�ã,′ä½;ç″¨ã�™ã,‹ã�Ÿã,�ã�® GUI ã�Šã,^ã�³ CLI

��è¨å®šæ–¹æ³•ã�«ã�¤ã�"ã�¦èª¬æ~Žã�—ã�¾ã�™ã€,

#### GUI ã� «ã, ^ã, < DHCP ã� ®è "定

- 1. Web  $\tilde{a}f|\tilde{a}f|_{4\tilde{a}}, \|\tilde{a}, \mathbb{x}\tilde{a}f^{3}\tilde{a}, \tilde{a}f|_{4\tilde{a}}f \cdot \tilde{a}, \tilde{a}\tilde{a}, \mathbb{x}\tilde{a}, \tilde{a}\tilde{a} \in \mathcal{O}$ WLAN  $\tilde{a}f\tilde{s}\tilde{a}f|_{4\tilde{a}}, \tilde{a} \otimes \langle \tilde{s} \otimes \tilde{a} \otimes -\tilde{a} \otimes \mathcal{A}\tilde{a} \otimes \mathbb{w}\tilde{a} \in \mathcal{A}$
- 2. DHCP ã, µf¼ãf �ã,'è "定ã �™ã,< WLAN ã,'探ã �—〠�対å;œã �™ã,< Edit ãfªãf³ã,¯ã,'ã,¯ãfªãffã,¯ã �—ã �¦ã€ �WLAN > Edit ãfšãf¼ã,,ã,'è; c¤°ã �—ã �¾ã �™ã€,
- 3. General Policies �ä, <ã�§ã€�DHCP Relay/DHCP Server IP Addr ãf�ã,§ãffã,¯ãfœãffã,¯ã,¹ã,¹ã,³ãf³ã�«ã�—ã�¦ã€�WLAN ã�«æ£ã�—ã�,, DHCP ã,µãf¼ãf�ã�Œå‰²ã,Šå½"ã�¦ã,‰ã,Œã�¦ã�,,ã,<ã�<ã�©ã�†ã�<ã,'碰èª�ã�—ã�¾ã � DHCP

ã,µãf¼ãf�ã�Œå‰²ã,Šå½"ã�¦ã,‰ã,Œã�¦ã�"ã�ªã�"å ′å�^ã�¯ã€�æ‱‹é † 4 �進ã�¿ã�¾ã�™ã€,割ã,Šå½"ã�¦ã,‰ã,Œã�¦ã�"ã,‹å ′å�^ã�¯ã€�手é † 9 �進ã�¿ã�¾ã�™ã€,

- General Policies �ä, <ã�§ã€�Admin Status</li>
   ãf�ã, §ãffã, ~ãfœãffã, ~ã, ¹ã, 'ã, ªãf•ã�«ã�—ã�¾ã�™ã€,
- 5. Apply  $\tilde{a}$ ,  $\tilde{a}f^{a}\tilde{a}ff\tilde{a}$ ,  $\tilde{a}\phi \tilde{a}\phi + \tilde{a} \in \phi$ WLAN  $\tilde{a}$ ,  $c_{,i}a\dot{S}^{1}\tilde{a}\phi \otimes \tilde{a}\phi \tilde{a}\phi^{3}4\tilde{a}\phi^{m}\tilde{a}\in$ ,
- 6. DHCP Relay/DHCP Server IP Addr ç<sup>..</sup>é>†ãfœãffã,<sup>-</sup>ã,<sup>1</sup>ã�«ã€�ã�"ã�® WLAN ã�® DHCP ã,µãf¼ãf�ã�®æ£ã�—ã�" IP ã,¢ãf‰ãf¬ã,<sup>1</sup>ã,'å...¥åŠ>ã�—ã�¾ã�™ã€,
- General Policies �ä, cã�§ã€�Admin Status
   ãf�ã, Sãffã, afœãffã, ã, 1ã, 'ã, °ãf³ã�«ã�—ã�¾ã�™ã€,
- 8. Apply ã, ʾã, ‐ãfªãffã, ‐ã� —ã� ¦ã€�WLAN ã� « DHCP ã,µãf¼ãf�ã, '割ã,Šå½"ã� ¦ã€�WLAN ã,'有効ã� «ã� —ã�¾ã�™ã€,WLAN ãfšãf¼ã, ã� «æ^»ã,Šã�¾ã�™ã€,
- 9. WLAN ãfšāf¼ã, ã�®å�³ä,Šéš...ã�«ã�,ã,< Ping ã, 'ã, -ãfªãffã, -ã�—ã€�DHCP ã,µãf¼ãf�ã�® IP ã,¢ãf‰ãf¬ã,¹ã,'å...¥åŠ>ã�—ã€�WLAN ã�Œ DHCP ã,µãf¼ãf�ã�¨é€šä¿jã�§ã��ã,<ã�"ã�¨ã,'碰èª�ã�—ã�¾ã�™ã€,</li>

#### CLI �ã, ^ã, < DHCP ã�®è "定

 1. CLI �「show wlanã €@ã@¨å...¥åŠ>ã@—ã€@WLAN ã@«æ£ã@—ã@,, DHCP ã,µãf¼ãf@ã@Œå‰²ã,Šå½"ã@¦ã,‰ã,Œã@¦ã@,,ã,<ã@<ã@©ã@†ã@<ã,'碰èª@ã@—ã@¾ã@™ã ã@« DHCP

 $\tilde{a},\mu \tilde{a}f^{4}\tilde{a}f \diamond \tilde{a} \diamond \mathbb{C}^{a} \delta^{2}\tilde{a}, \tilde{S}^{a} \mathcal{V}^{*}\tilde{a} \diamond | \tilde{a}, \tilde{\delta}, \mathbb{C}\tilde{a} \diamond | \tilde{a} \diamond, \tilde{a} \diamond^{a}\tilde{a} \diamond | \tilde{a} \diamond | \tilde{a} \diamond | \tilde{a} \diamond | \tilde{a} \diamond | \tilde{a} \diamond | \tilde{a} \diamond | \tilde{a} \diamond | \tilde{a} \diamond | \tilde{a} \diamond | \tilde{a} \diamond | \tilde{a} \diamond | \tilde{a} \diamond | \tilde{a} \diamond | \tilde{a} \diamond | \tilde{a} \diamond | \tilde{a} \diamond | \tilde{a} \diamond | \tilde{a} \diamond | \tilde{a} \diamond | \tilde{a} \diamond | \tilde{a} \diamond | \tilde{a} \diamond | \tilde{a} \diamond | \tilde{a} \diamond | \tilde{a} \diamond | \tilde{a} \diamond | \tilde{a} \diamond | \tilde{a} \diamond | \tilde{a} \diamond | \tilde{a} \diamond | \tilde{a} \diamond | \tilde{a} \diamond | \tilde{a} \diamond | \tilde{a} \diamond | \tilde{a} \diamond | \tilde{a} \diamond | \tilde{a} \diamond | \tilde{a} \diamond | \tilde{a} \diamond | \tilde{a} \diamond | \tilde{a} \diamond | \tilde{a} \diamond | \tilde{a} \diamond | \tilde{a} \diamond | \tilde{a} \diamond | \tilde{a} \diamond | \tilde{a} \diamond | \tilde{a} \diamond | \tilde{a} \diamond | \tilde{a} \diamond | \tilde{a} \diamond | \tilde{a} \diamond | \tilde{a} \diamond | \tilde{a} \diamond | \tilde{a} \diamond | \tilde{a} \diamond | \tilde{a} \diamond | \tilde{a} \diamond | \tilde{a} \diamond | \tilde{a} \diamond | \tilde{a} \diamond | \tilde{a} \diamond | \tilde{a} \diamond | \tilde{a} \diamond | \tilde{a} \diamond | \tilde{a} \diamond | \tilde{a} \diamond | \tilde{a} \diamond | \tilde{a} \diamond | \tilde{a} \diamond | \tilde{a} \diamond | \tilde{a} \diamond | \tilde{a} \diamond | \tilde{a} \diamond | \tilde{a} \diamond | \tilde{a} \diamond | \tilde{a} \diamond | \tilde{a} \diamond | \tilde{a} \diamond | \tilde{a} \diamond | \tilde{a} \diamond | \tilde{a} \diamond | \tilde{a} \diamond | \tilde{a} \diamond | \tilde{a} \diamond | \tilde{a} \diamond | \tilde{a} \diamond | \tilde{a} \diamond | \tilde{a} \diamond | \tilde{a} \diamond | \tilde{a} \diamond | \tilde{a} \diamond | \tilde{a} \diamond | \tilde{a} \diamond | \tilde{a} \diamond | \tilde{a} \diamond | \tilde{a} \diamond | \tilde{a} \diamond | \tilde{a} \diamond | \tilde{a} \diamond | \tilde{a} \diamond | \tilde{a} \diamond | \tilde{a} \diamond | \tilde{a} \diamond | \tilde{a} \diamond | \tilde{a} \diamond | \tilde{a} \diamond | \tilde{a} \diamond | \tilde{a} \diamond | \tilde{a} \diamond | \tilde{a} \diamond | \tilde{a} \diamond | \tilde{a} \diamond | \tilde{a} \diamond | \tilde{a} \diamond | \tilde{a} \diamond | \tilde{a} \diamond | \tilde{a} \diamond | \tilde{a} \diamond | \tilde{a} \diamond | \tilde{a} \diamond | \tilde{a} \diamond | \tilde{a} \diamond | \tilde{a} \diamond | \tilde{a} \diamond | \tilde{a} \diamond | \tilde{a} \diamond | \tilde{a} \diamond | \tilde{a} \diamond | \tilde{a} \diamond | \tilde{a} \diamond | \tilde{a} \diamond | \tilde{a} \diamond | \tilde{a} \diamond | \tilde{a} \diamond | \tilde{a} \diamond | \tilde{a} \diamond | \tilde{a} \diamond | \tilde{a} \diamond | \tilde{a} \diamond | \tilde{a} \diamond | \tilde{a} \diamond | \tilde{a} \diamond | \tilde{a} \diamond | \tilde{a} \diamond | \tilde{a} \diamond | \tilde{a} \diamond | \tilde{a} \diamond | \tilde{a} \diamond | \tilde{a} \diamond | \tilde{a} \diamond | \tilde{a} \diamond | \tilde{a} \diamond | \tilde{a} \diamond | \tilde{a} \diamond | \tilde{a} \diamond | \tilde{a} \diamond | \tilde{a} \diamond | \tilde{a} \diamond | \tilde{a} \diamond | \tilde{a} \diamond | \tilde{a} \diamond | \tilde{a} \diamond | \tilde{a} \diamond | \tilde{a} \diamond | \tilde{a} \diamond | \tilde{a} \diamond | \tilde{a} \diamond | \tilde{a} \diamond | \tilde{a} \diamond | \tilde{a} \diamond | \tilde{a} \diamond | \tilde{a} \diamond | \tilde{a} \diamond | \tilde{a} \diamond | \tilde{a} \diamond | \tilde{a} \diamond | \tilde{a} \diamond | \tilde{a} \diamond | \tilde{a} \diamond | \tilde{a} \diamond | \tilde{a} \diamond | \tilde{a} \diamond | \tilde{a} \diamond | \tilde{a} \diamond | \tilde{a} \diamond | \tilde{a} \diamond | \tilde{a} \diamond | \tilde{a} \diamond | \tilde{a} \diamond | \tilde{a} \diamond | \tilde{a} \diamond | \tilde{a} \diamond | \tilde{a} \diamond | \tilde{a} \diamond | \tilde{a} \diamond | \tilde{a} \diamond | \tilde{a} \diamond | \tilde{a} \diamond | \tilde{a} \diamond | \tilde{a} \diamond | \tilde{a} \diamond | \tilde{a} \diamond | \tilde{a} \diamond | \tilde{a} \rangle | \tilde{a} \diamond | \tilde{a} \diamond | \tilde{a} \diamond | \tilde{a} \rangle | \tilde{a} \diamond | \tilde{a} \diamond | \tilde{a} \rangle | \tilde{a}$ 

2. å¿…èl�ã�«å¿œã�~ã�¦ã€�次ã�®ã,³ãfžãf³ãf‰ã,′使ç″¨ã�—ã�¾ã�™ã€,

config wlan disable

config wlan dhcp\_server

config wlan enable

��ã,<sup>3</sup>ãfžãf<sup>3</sup>ãf‰ã�§ã�<sup>−</sup>ã€�wlan-id ã�« 1 ~ 16 ã�®å€¤ã€�dhcp-server-ipaddress � DHCP ã,µãf¼ãf�ã�® IP ã,¢ãf‰ãf¬ã,¹ã,'å...¥åŠ,ã�—ã�¾ã�™ã€,

- 4. 〠Gping dhcp-ip-addressã € ã â
   ã â
   ã ê
   ã ê
   ã ê
   ã ê
   ã ê
   ã ê
   ã ê
   ã ê
   ã ê
   ã ê
   ã ê
   ã ê
   ã ê
   ã ê
   ã ê
   ã ê
   ã ê
   ã ê
   ã ê
   ã ê
   ã ê
   ã ê
   ã ê
   ã ê
   ã ê
   ã ê
   ã ê
   ã ê
   ã ê
   ã ê
   ã ê
   ã ê
   ã ê
   ã ê
   ã ê
   ã ê
   ã ê
   ã ê
   ã ê
   ã ê
   ã ê
   ã ê
   ã ê
   ã ê
   ã ê
   ã ê
   ã ê
   ã ê
   ã ê
   ã ê
   ã ê
   ã ê
   ã ê
   ã ê
   ã ê
   ã ê
   ã ê
   ã ê
   ã ê
   ã ê
   ã ê
   ã ê
   ã ê
   ã ê
   ã ê
   ã ê
   ã ê
   ã ê
   ã ê
   ã ê
   ã ê
   ã ê
   ã ê
   ã ê
   ã ê
   ã ê
   ã ê
   ã ê
   ã ê
   ã ê
   ã ê
   ã ê
   ã ê
   ã ê
   ã ê
   ã ê
   ã ê
   ã ê
   ã ê
   ã ê
   ã ê
   ã ê
   ã ê
   ã ê
   ã ê
   ã ê
   ã ê
   ã ê
   ã ê
   ã ê
   ã ê
   ã ê
   ã ê
   ã ê
   ã ê
   ã ê
   ã ê
   ã ê
   ã ê
   ã ê
   ã ê
   ã ê
   ã ê
   ã ê
   ã ê
   ã ê

#### ä¿®æ£æ¸^ã�¿ã,½ãf•ãf^ã,¦ã,§ã,¢

ã,¢ãffãf—ã,°ãf¬ãf¼ãf‰ã,'検討ã�™ã,‹å ´å�^ã�¯ã€�<u>http://www.cisco.com/go/psirt</u> �後ç¶šã�®ã,¢ãf‰ãf�ã,¤ã,¶ãfªã,,å�,ç...§ã�—ã�¦ã€�å•�é;Œã�®è§£æ±°çжæ³�ã�¨å® ã,½ãfªãf¥ãf¼ã,·ãf§ãf³ã,'碰èª�ã�—ã�¦ã��ã� ã�•ã�,ã€,

��ã,Œã�®å ´å�^ã,,ã€�ã,¢ãffãf—ã,°ãf¬ãf¼ãf‰ã�™ã,‹æ©Ÿå™¨ã�«å��å^†ã�ªãfjãf¢ãfªã∢ Technical Assistance

Centerï¼^TAC)ã�¾ã�Ÿã�¯å¥'ç´"ã,'çµ�ã,"ã�§ã�"ã,‹ãfjãf³ãf†ãfŠãf³ã,¹ ãf—ãfãf�ã,¤ãf€ãf¼ã�«ã�Šå•�ã�"å�^ã�>ã�@ã� ã�•ã�"ã€,

ä;®æ£æ\_^ã

| ãfªãfªãf¼ã,¹ | �;ãĴªãĴªãĴ¼ã,¹ã�®å¥æ‰‹å� <sup>¯</sup> èĴ½æ€§ |
|--------------|----------------------------------------------|
| 3.2          | 3.2.195.13                                   |
| 4.0          | 4.0.219.0                                    |
| 4.1          | 4.1.181.0                                    |

# �æ£å^©ç″¨ä⁰<ä¾<ã�¨å...¬å¼�ç™⁰è;¨

��ã,¢ãf‰ãf�ã,¤ã,¶ãfªã�§èª¬æ~Žã�•ã,Œã�¦ã�"ã,‹è"†å¼±æ€§ã�®æ,ªç″¨ã�«é–¢ã�™ã,‹æ Cisco PSIRT �寄ã�>ã,‰ã,Œã�¦ã�"ã�¾ã�>ã,"ã€,

�ã,Œã,‰ã�®è"†å¼±æ€§ã�<sup>−</sup>ã€�ã�Šå®¢æ§~ã�‹ã,‰ Cisco �å ±å'Šã�•ã,Œã�Ÿã,,ã�®ã�§ã�™ã€,

### URL

https://sec.cloudapps.cisco.com/security/center/content/CiscoSecurityAdvisory/cisco-sa-20070724-arp

# æ"''è",å±¥æ´

| ãfªãf"ã, ₃ãf§ãf <sup>3</sup><br>1.1 | 2007<br>å <sup>1</sup> ´7<br>æœ^<br>31<br>æ <u>¥</u> | ä¿®æ£æ¸^ã�¿ã,½ãf•ãf^ã,¦ã,§ã,¢ã�®ãf�ãf¼ã,¸ãf§ãf³æfå ±ã�®æ>´æ–° |
|-------------------------------------|------------------------------------------------------|---------------------------------------------------------------|
| ãfªãf"ã, ₅ãf§ãf <sup>3</sup><br>1.0 | 2007<br>å <sup>1</sup> ´7<br>æœ^<br>24<br>æ—¥        | å^ <b>∲</b> ç‰^ãfªãf¼ã,¹                                      |

å^©ç'"`è¦�ç´"

本ã,¢ãf‰ãf

$$\begin{split} & \langle \tilde{a}, u \tilde{a}, q \tilde{a} \tilde{f}^{a} \tilde{a} \langle \tilde{a}, j \tilde{a} \rangle \langle \tilde{a} \rangle \langle \tilde{a$$

翻訳について

シスコは世界中のユーザにそれぞれの言語でサポート コンテンツを提供するために、機械と人に よる翻訳を組み合わせて、本ドキュメントを翻訳しています。ただし、最高度の機械翻訳であっ ても、専門家による翻訳のような正確性は確保されません。シスコは、これら翻訳の正確性につ いて法的責任を負いません。原典である英語版(リンクからアクセス可能)もあわせて参照する ことを推奨します。